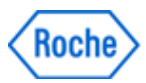

# Field Safety Notice SBN-CPS-2017-012

CPS / Serum Work Area Version 1 05-Ju1-2017

# Mixed-up sample results in immunochemistry modules

| Product Name / Device<br>Identifier           | MODULAR <i>ANALYTICS</i> <e170> (GMMI 03617505001)<br/>MODULAR <i>ANALYTICS</i> EVO <e170> (GMMI 04998642001)<br/><b>cobas e</b> 601 module (GMMI 04745922001)<br/><b>cobas e</b> 602 module (GMMI 05990378001)</e170></e170> |
|-----------------------------------------------|----------------------------------------------------------------------------------------------------|
| Product Description                           | MODULAR ANALYTICS <e170> (GMMI 03617505001)<br/>MODULAR ANALYTICS EVO <e170> (GMMI 04998642001)<br/>cobas e 601 module (GMMI 04745922001)<br/>cobas e 602 module (GMMI 05990378001)</e170></e170>                             |
| Production Identifier<br>(Lot No./Serial No.) | Not applicable                                                                                                    |
| SW Version                                    | All SW versions                                                                                                    |
| Type of Action                                | Field Safety Corrective Action (FSCA)                                                                                                    |

Dear Valued Customer,

# **Description of Situation**

Due to a software limitation, sample mismatch may occur in the immunochemistry modules (**cobas e** 602, **cobas** e 601 and E170 modules). All of the clinical chemistry modules (**cobas** c 501, **cobas** c 502, **cobas** c 701 and cobas c 702 modules, P 800) are not affected by this software limitation.

#### The sample mismatch occurs when the following conditions are simultaneously met:

- The **"Module Rack Buffer setting"** ≠"1" → Two or more sample racks stay in the idling/processing line (L-Line) consecutively during operation.
- One rack (Rack A) is undergoing sampling and the following rack (Rack B) is waiting for its turn.
- The Gripper (T/V Carrier) fails to pick up the last vessel (cup) on Rack A. Consequently, the test measurement of the cup that failed to be picked up is canceled and the warning "**Tip/Cup pick up error**" (Caution Level) is issued.
- Sample position 1 of the following rack (Rack B) is empty or has no test order for the immunochemistry module.

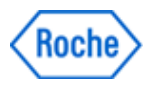

# Mixed-up sample results in immunochemistry modules

When all of the above mentioned conditions are met, the sample orders in Rack B are mixed up in the following way:

- Test (or tests) requested for the sample in the 2<sup>nd</sup> rack position will be run with the sample in the 1<sup>st</sup> position.
- After sample in 4<sup>th</sup> rack position is processed (with the test order requested for the sample in the 5th position), the rack is moved to the L-line's rack output position. At this time, the module will recognize (through a no signal from the rack position sensor) the wrong rack position and issue the Sampling Stop alarm "Abnormal L2-Line Movement". With this alarm, no further samples will be pipetted but the measurement for the samples already in process/pipetted (before the alarm occurred) will be completed.

The detection of the software limitation and the sample results mismatch is by the generation of two alarms within a few minutes of each other:

- "Tip/Cup pick up error" (Caution Level)
   Alarm code for cobas 8000 is 301-00002 or 301-000015
   Alarm code for cobas 6000 and MODULAR ANALYTICS is 301-0002 or 301-0015
- "Abnormal L2-line Movement" (S.Stop Level)
   Alarm code for cobas 8000 is 104-000005
   Alarm code for cobas 6000 and MODULAR ANALYTICS is 104-0005

# **Risk Assessment**

## **Frequency of Occurrence**

The failure has been reported one time out of 17982 modules (Installed capacity base year end 2016) installations.

## Detectability

The failure may happen if the two alarms below occur within a few minutes:

- · Tip/Cup pick up error (Caution Level)
- · Abnormal L2-line Movement (S.Stop Level)

## Severity (HHE Summary)

The issue described above can lead to result mismatch (wrong test order and wrong result reporting). All tests that are run on the affected systems are potentially affected whereas the extent of the bias cannot be predicted. Both erroneous increased/positive and decreased/negative results are possible. From a medical point of view, the most relevant immediate impact is related to results which are triggering directly medical therapy such as cardiac markers. Also, in case of false negative results for infectious diseases a spread of infection cannot be excluded. Considering the poor detectability of the issue and unknown extent of erroneous results, relevant medical risk cannot be entirely excluded.

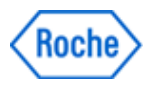

# Mixed-up sample results in immunochemistry modules

# **Actions taken by Roche Diagnostics**

The root cause has been clearly identified and a new software version fixing that issue will be released by November 2017. The new software version will be installed as a mandatory update to the system.

## Actions to be taken by the customer

Until the new software version is available, you must change the **"Module Rack Buffer setting"** to **1**. The change in setting

- Is only required for the immunochemistry modules (cobas e 602, cobas e 601 and E170 modules) and
- Will ensure that only one rack will go in the idling/processing line (L-Line)
- May impact the throughput of the system. The impact is dependent on the configuration and workload of the system.

Please see

- Attachment A for the step by step instructions for e602 module
- Attachment B for the step by step instructions for e601 moodule
- Attachment C for the step by step instructions for E170 modules.

Should the lab encounter the two alarms, **"Abnormal L2-line Movement"** (S.Stop Level) and **"Tip/Cup pick up error"**, within a few minutes of each other before the change in the **"Module Rack Buffer setting"**, please do the following steps:

#### 1) Collect the remaining racks in the system.

#### For Standalone systems:

- a) Wait until system status turns to Stand-By.
- b) Perform "Reset or Rack Reset" to collect racks to Unloader.

#### For Lab automation connected systems:

- a) Stop sending racks from the lab automation, then wait until all results are out.
- b) Press "Stop" button to make system status turns to Stand-By.
- c) Perform "Reset or Rack Reset" to collect racks to Unloader.

#### 2) Locate the rack and mismatched samples

- a) See Attachment 1 "How to identify and deal with potential mixed sample results on cobas e602"
- b) See Attachment 2 "How to identify and deal with potential mixed sample results on cobas e601"
- c) See Attachment 3 "How to identify and deal with potential mixed sample results on E170"

#### 3) Delete sample results that were identified as mismatched from Workplace > Data Review screen.

#### 4) Run measurements for the identified samples again.

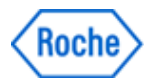

# Mixed-up sample results in immunochemistry modules

# **Communication of this Field Safety Notice**

This notice must be passed on to all those who need to be aware within your organization or to any other organization/individual where the potentially affected devices have been distributed/supplied. Please pass on this notice to the Chairman Medical Board and Head of Department as well, as required by HSA. Please maintain awareness of this notice and resulting action for an appropriate period to ensure the effectiveness of the corrective action

We apologize for any inconvenience this may cause and thank you for your understanding and support.

Sincerely,

Roche Diagnostics Asia Pacific Pte Ltd Email: sg.regulatory@roche.com

# ATTACHMENT A

# e602 Module Rack Buffer Setting

This screen can be accessed by an operator with administrator level password only.

Step 1: Select Utility > System Configuration > Module Configuration

| Stand By      |             | bn              | iserv        | 2017                 | /06/28 16:51 | R? Help       |
|---------------|-------------|-----------------|--------------|----------------------|--------------|---------------|
| Workplace     | Reagent     | Calibration     | QC           | Utility              | Overview     |               |
| System        | Maintenance | Application     | Special Wash | System Configuration |              | Stop          |
| Test Assignme | ant         | Module Settings | Clas Setting | • • •                |              | रू⊖<br>Logoff |
| Module Config | juration    |                 |              |                      |              | S.Stop        |
|               |             |                 |              |                      |              |               |
|               |             |                 |              |                      |              |               |
|               |             |                 |              |                      |              | Alarm         |
|               |             |                 |              |                      |              | Monitor       |
|               |             |                 |              |                      |              | Print         |
|               |             |                 |              |                      |              |               |

# ATTACHMENT A

| N<br>SE 1  | Module T | ype             |             |            |             |                    |
|------------|----------|-----------------|-------------|------------|-------------|--------------------|
| SE 1       |          |                 | Module Name | Short Name | Serial No.  | Module Rack Buffer |
|            | ISE      | $\sim$          | ISE1        | 11         | 0800-40     |                    |
| SE 2       | Inactive | $\mathbf{v}$    |             |            |             |                    |
| Buffer 1   |          |                 | MSB1        | B1         | 1129-09     |                    |
| Module 1 o | c 702    | $\sim$          | AU1         | A1         | 1129-09     | 3                  |
| Buffer 2   |          |                 | MSB2        | B2         | 0800-39     | 5                  |
| Module 2   | c 701    | $\mathbf{\vee}$ | AU2         | A2         | 0800-39     | 3                  |
| Buffer 3   |          |                 | MSB3        | B3         | 0907-01     |                    |
| Module 3 o | c 502    | $\mathbf{\vee}$ | AU3         | A3         | 0907-01     |                    |
| Buffer 4   |          |                 | MSB4        | B4         | 2254-08     |                    |
| Module 4   | e 602    | $\sim$          | AU4         | A4         | 2254-08     | 1                  |
|            |          |                 |             |            | Module Type | Setting OK Cancel  |
|            |          |                 |             |            |             |                    |

## Step 2: For Module Type e602 only, change the number under "Module Rack Buffer" to 1 and click OK.

# ATTACHMENT B

## e601 Module Rack Buffer Setting

This screen can be accessed by an operator with administrator level password only.

Step 1: Select Utility > Module Set > Module Configuration

| Host Core 61 | C2 +1 Stand B        | У             |                |                   | bm           | iserv    | 28/06/17 | 16:30      | USB          |
|--------------|----------------------|---------------|----------------|-------------------|--------------|----------|----------|------------|--------------|
| Wo           | rkplace              | Re            | agent          | Calibration       | QC           | :        |          | Utility    | Stop         |
| Sys          | tem Mai              | ntenance      | Application    | Calculated Test   | Special Wash | Report F | ormat    | Module Set |              |
|              |                      |               |                |                   |              |          |          |            | Shut<br>Down |
|              |                      |               |                |                   |              |          |          |            | S. Stop      |
|              |                      |               |                |                   |              |          |          |            |              |
|              |                      |               |                |                   |              |          |          |            | Alarm        |
|              |                      |               |                |                   |              |          |          |            |              |
|              |                      |               |                |                   |              |          |          |            | Print        |
| Con          | Aodule<br>figuration | Te<br>Assig   | st<br>nment    | Module<br>Setting |              |          |          |            |              |
|              |                      |               |                |                   |              |          |          |            | Start        |
| ?<br>Help    | Touch the scr        | een, click th | e mouse, press | <enter>.</enter>  |              |          |          | 8          |              |

Step 2: For Module Type e601 only, change the field under "Module Rack Buffer" to 1 and click OK.

| HostCore c1 c2 e1   | Stand By  | l.          |                 |                         |                           | bm        | serv 28/06    | 6/17 16:32     | USB          |
|---------------------|-----------|-------------|-----------------|-------------------------|---------------------------|-----------|---------------|----------------|--------------|
| Workpla             | ace       | Rea         | igent           | Calibr                  | ration                    | QC        | :             | Utility        | Stop         |
| System              | Mair      | itenance    | Application     | Calculat                | ed Test Spe               | cial Wash | Report Format | Module Set     |              |
|                     | Modul     | е Туре      | M               | Module Co<br>odule Name | nfiguration<br>Short Name | Serial Ne | o. Modu       | le Rack Buffer | Shut<br>Down |
| Module 1            | c501      |             |                 | c1                      | c1                        | 1155-20   |               | 1              |              |
| Module 2            | c501      |             |                 | c2                      | c2                        | 1156-01   |               | 1              | S. Stop      |
| Module 3            | e601      |             |                 | e1                      | E                         | 2298-13   |               | 1              |              |
|                     |           |             |                 |                         |                           |           |               |                | Alarm        |
|                     |           |             |                 |                         |                           |           |               |                | Print        |
| Cancel<br>?<br>Help | he serial | number with | n up to 12 char | acters, then p          | press <enter>.</enter>    |           |               | ок             | Start        |

# ATTACHMENT C

## E170 Module Rack Buffer Setting

This screen can be accessed by an operator with administrator level password only.

Step 1: Select Utility > Module Set > Module Configuration

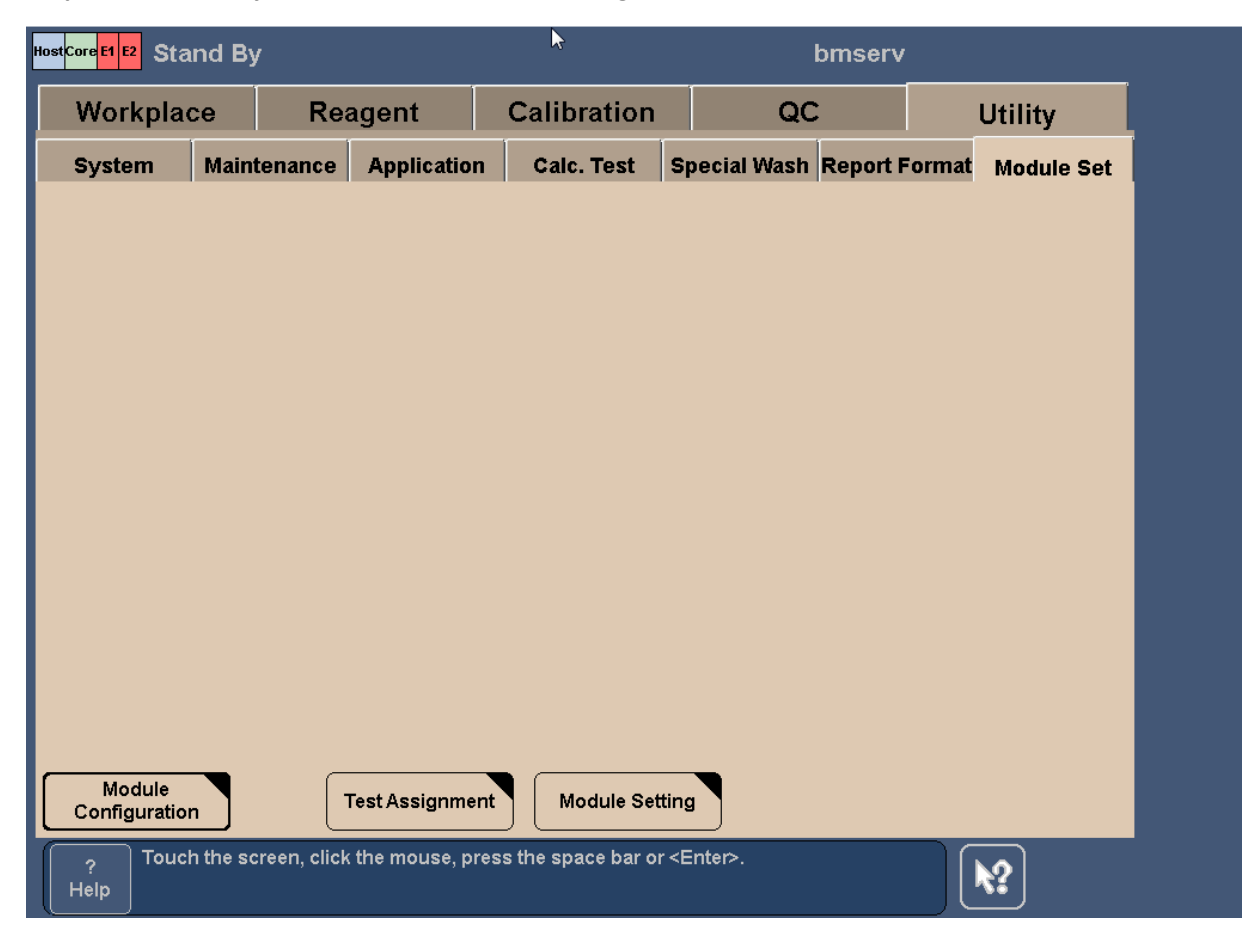

# ATTACHMENT C

| ŀ | lost <mark>Core</mark> El E2 Sta | and By     |                    |       |                    | I                  | bmserv       | 17/06/28 (W     | ed) 17 |
|---|----------------------------------|------------|--------------------|-------|--------------------|--------------------|--------------|-----------------|--------|
|   | Workpla                          | ce         | Reagent            |       | Calibration        | QC                 | :            | Utility         | Ĺ      |
|   | System                           | Maintena   | nce Applicati      | on    | Calc. Test         | Special Wash       | Report Forma | t Module Set    |        |
|   |                                  |            |                    | Mo    | odule Configurati  | on                 |              |                 |        |
|   |                                  | Module Typ | e Module N         | lame  | Short Name         | Serial No.         | Modu         | lle Rack Buffer |        |
|   | Module 1                         | E          | E-1                |       | E1                 |                    |              | 1               |        |
|   | Module 2                         | E          | E-2                |       | E2                 |                    |              | 1               |        |
|   | Module 3                         | Inactive   |                    |       |                    |                    |              |                 |        |
|   | Module 4                         | Inactive   |                    |       |                    |                    |              |                 |        |
|   | ISE 1                            | Inactive   |                    |       |                    |                    |              |                 |        |
|   | ISE 2                            | Inactive   |                    |       |                    |                    |              |                 |        |
|   |                                  |            |                    |       |                    |                    |              |                 |        |
|   | Cancel                           |            | Nodule Type Settin | ng    |                    |                    |              | ок              |        |
|   | ? Type<br>Help                   | the module | name with up to 4  | chara | acters, then press | ⊧ <enter>.</enter> |              | <b>\?</b>       |        |

Step 2: For Module Type E only, change the number under "Module Rack Buffer" to 1 and click OK.

#### 1. Identification of the software malfunction

Whenever an Abnormal L2-line Movement 104-000005 (S.Stop Level) is issued by the system, check whether Tip/Cup pick up error 301-000002 and / or 301-000015 (Caution Level) is also issued earlier on the Alarm screen.

1. Check Alarm screen and make sure the alarm "104-000005 Abnormal L2-line Movement (S.Stop Level)" occurs.

| arm                                                                                                    |                                                                                                    |                                                                                   |                                                                                                    |                  |     |
|----------------------------------------------------------------------------------------------------|----------------------------------------------------------------------------------------------------|-----------------------------------------------------------------------------------|----------------------------------------------------------------------------------------------------|------------------|-----|
| Alarm List                                                                                                    |                                                                                                    |                                                                                   |                                                                                                    |                  |     |
| Code                                                                                                    | Module                                                                                                    | Level                                                                             | Alarm                                                                                                    | Date/Time        | - 🔨 |
| 104-000005                                                                                                    | AU1                                                                                                    | S.Stop                                                                            | Abnormal L2-line Movement                                                                                      | 2017/06/16 12:03 |     |
| 402-050102                                                                                                    | AU1                                                                                                    | Caution                                                                           | Sample Short                                                                                                   | 2017/06/16 12:02 |     |
| 316-000006                                                                                                    | AU1                                                                                                    | Caution                                                                           | Tip/AssayCup Short                                                                                             | 2017/06/16 12:01 |     |
| 315-000015                                                                                                    | AU1                                                                                                    | Caution                                                                           | Solid Waste                                                                                                    | 2017/06/16 12:01 | =   |
| 301-000015                                                                                                    | AU1                                                                                                    | Caution                                                                           | Tip/Cup pick up error                                                                                          | 2017/06/16 12:01 |     |
| 301-000002                                                                                                    | AU1                                                                                                    | Caution                                                                           | Tip/Cup pick up error                                                                                          | 2017/06/16 12:00 |     |
| Alarm : A                                                                                                    | \bnormal L2-line Mo                                                                                                    | vement                                                                            | Madula - Alla                                                                                                  |                  | · · |
| Alarm : A<br>Code : 1<br>Description<br>L2-line rack tra                                                       | Abnormal L2-line Mc<br>104-000005<br>Insfer mechanism d                                                                      | ovement<br>loes not reach at Out                                                  | Module : AU1<br>t-Buffer when L2-line rack transfer mechanism mo                                               | Level : S.Stop   |     |
| Alarm : A<br>Code : 1<br>Description<br>L2-line rack tra<br>Remedy                                             | Abnormal L2-line Mc<br>104-000005<br>Insfer mechanism d                                                                      | ovement                                                                           | Module : AU1<br>t-Buffer when L2-line rack transfer mechanism mo                                               | Level : S.Stop   |     |
| Alarm : A<br>Code : 1<br>Description<br>L2-line rack tra<br>Remedy<br>(1) Execute < <f<br>Resume operat</f<br> | Abnormal L2-line Mc<br>104-000005<br>ansfer mechanism d<br>Rack Reset>> on th<br>Rack Reset>> on th<br>tion; if the alarm re | ovement<br>loes not reach at Out<br>e [Maintenance] scre<br>curs, contact Service | Module : AU1<br>t-Buffer when L2-line rack transfer mechanism mo<br>een of [Utility] job.<br>e Representative. | Level : S.Stop   |     |

- 2. Collect the remained racks in the **cobas** e602 module.
  - Standalone system:
  - 2-1) Wait until system status turns to Stand-By.
  - 2-2) Perform "Reset or Rack Reset" to collect racks to Unloader.
    - CLAS connected system:
  - 2-1) Stop sending racks from CLAS, then wait until all results are out.
  - 2-2) Press "Stop" button to make system status turns to Stand-By.
  - 2-3) Perform "Reset or Rack Reset" to collect racks to Unloader.

 Print "Daily Alarm Trace" and check if the alarm "301-000002 Tip/Cup pick up error" or "301-000015 Tip/Cup pick up error" occurs within a short time from time alarm "104-000005 Abnormal L2-line Movement". If yes, go to the next procedure for identifying of rack with potential mixed sample results.

| 2017/06/16 | 12:03:23 | 10 | 1 E | PC | 0013-000001    | Rack Collect End            |
|------------|----------|----|-----|----|----------------|-----------------------------|
| 2017/06/16 | 12:03:23 | 13 | 2 E | SU | 0741-000002    | Rack Collect Complete       |
| 2017/06/16 | 12:03:19 | 5  | 1A  | A1 | 104-000005-342 | Abnormal L2-line Movement   |
| 2017/06/16 | 12:02:12 | 5  | 1 A | A1 | 402-050102-276 | Sample Short                |
| 2017/06/16 | 12:01:42 | 5  | 1A  | A1 | 316-000006-091 | Tip/AssayCup Short          |
| 2017/06/16 | 12:01:42 | 5  | 1A  | A1 | 315-000015-091 | Solid Waste                 |
| 2017/06/16 | 12:01:11 | 5  | 1A  | A1 | 301-000015-315 | Tip/Cup pick up error       |
| 2017/06/16 | 12:00:50 | 5  | 2A  | A1 | 301-000002-315 | Tip/Cup pick up error       |
| 2017/06/16 | 11:59:35 | 8  | 1 E | PC | 0011-000001    | Rack Supply End             |
| 2017/06/16 | 11:58:33 | 7  | 1 E | PC | 0010-000001    | Operation                   |
| 2017/06/16 | 11:58:33 | 11 | 1 E | SU | 0510-000001    | Change to Operation Request |

## 2. Identification of rack with mixed sample results on cobas e602

#### 2.1. Sample Barcode mode

2.1.1. Go to Workplace > Data Review screen, search Sample ID of the samples on the racks collected at Unloader after "Reset or Rack Reset" is completed.

Follow 1 through 4 in the Figure 1 below.

| W     | orkplace     | Reagent     | C          | alibration     | QC                | Utility       | Overview                   |
|-------|--------------|-------------|------------|----------------|-------------------|---------------|----------------------------|
| Те    | st Selection | Data Review |            | Calib. Review  |                   |               |                            |
| Data: | Routine View | Filter:     | ( ) c      | N              |                   | Filter Sea    | Irch Sample Count:<br>4870 |
| DM C. | St. S. ID    | Rack No     | S.<br>Type | Col Date/Time  | ~                 |               | Search Sample              |
| H.    | 1736340381   | 50068-1     | Ser/Pl     | 04/07 10:06:   | Eind              | Sample ID Cor | nment-                     |
| н     | 1736359811   | 50068-4     | Ser/Pl     | 04/07 10:06:55 |                   | 00            |                            |
| н     | 1736362831   | 50068-5     | Ser/Pl     | 04/07 10:06:55 | 1736340381        |               | $\sim$                     |
| н     | 1736379531   | 50082-2     | Serrel     | 04/07 10:07:24 |                   |               |                            |
| н     | 1736553111   | 50025-5     | Ser/PI     | 04/07 10:26:40 | Annut Outlin      |               |                            |
| н     | 1736372391   | 50062-1     | Ser/Pl     | 04/07 10       | search Option     | n: Match Case |                            |
| н     | I 1736489941 | 50062-2     | Ser/Pl     | 04/07 10 Sea   | rched Sample ID   |               |                            |
| н     | I 1736520561 | 50006-4     | Ser/Pl     | 04/07 10       | ws on the screen. |               |                            |
| н     | I 1736377501 | 50016-1     | Ser/Pl     | 04/07 10:48:30 |                   |               |                            |
| н     | I 1736525401 | 50079-2     | Ser/PI     | 04/07 10:50:49 |                   |               |                            |
| н     | I 1736542811 | 50079-4     | Ser/Pl     | 04/07 10:50:51 |                   | $\bigcirc$    |                            |
| н     | I 1736527771 | 50049-5     | Ser/Pl     | 04/07 10:51:28 |                   | (4)           |                            |
| н     | I 1736566351 | 50094-4     | Ser/Pl     | 04/07 11:15:20 |                   |               |                            |
| н     | I 1736400601 | 50001-4     | Ser/Pl     | 04/07 11:22:29 | Focus Move:       |               | Down                       |
| н     | 1736354151   | 50024-1     | Ser/Pl     | 04/07 13:40:19 |                   | - op          |                            |
| н     | 1736367411   | 50024-3     | Ser/Pl     | 04/07 13:40:21 |                   |               |                            |
| н     | O 1736368391 | 50039-2     | Ser/PI     | 04/07 13:40:31 |                   |               | Close                      |
| н     | 1736359641   | 50039-5     | Ser/PI     | 04/07 13:40:33 |                   |               |                            |

Figure 1. Data Review screen

2.1.2. Select the searched Sample ID and then, open "Test Review" screen. Verify corresponding **cobas** e602 module and sampling time.

| Status | : Com    | plete | Carry        | over E          | vasion  | :          |    |     |     | Rac    | k and | pos | ition |       | Ļ   | ener i |       |   |
|--------|----------|-------|--------------|-----------------|---------|------------|----|-----|-----|--------|-------|-----|-------|-------|-----|--------|-------|---|
| Select |          |       | 1st Result   | R.              | A.      | 1_         | С. |     |     |        |       | R.  |       | A     |     |        |       |   |
| Result | lest     | Unit  | Result Alari | <sup>п</sup> М. | UII. U. | lime       | E. | DIM | 51. | Result | Alarm | М.  | DII.  | U. "" | e e |        | n st. | 1 |
| 1st    | AHBS     | IU/L  | 118.0        |                 | A1-1    | 10:34:28   |    | н   |     |        |       |     |       |       |     |        |       |   |
| 1st    | A-HCV II | COI   | 0.038        | N               | A1-1    | 10:35:10   |    | Н   |     |        |       |     |       |       |     |        |       |   |
| 1st    | HBSAGII  | COI   | 0.335        | N               | 📕 A1-2  | 2 10:34:49 |    | н   |     |        |       |     |       |       |     |        |       |   |
| 1st    | HIVCO    | COI   | 0.226        | ٧               | A2-1    | 11:29:07   | 1  | н   |     |        |       |     |       |       |     |        |       |   |
|        |          |       |              |                 |         |            |    |     |     |        |       |     |       |       |     |        |       |   |
|        |          |       |              |                 |         |            |    |     |     |        |       |     |       |       |     |        |       | - |

Figure 2. Test Review screen

- 2.1.3. Repeat step 2.1.1. and 2.1.2. for all samples on the collected racks.
- 2.1.4. The rack with the samples that are mismatched can be identified by the sample with sampling time that is the closest to the Tip/Cup pick up error alarm generation time.

## 2.2. Rack position number mode

2.2.1. Go to Workplace > Data Review screen, search by "Rack No." Note: If the rack is used repeatedly used, search by "Date/Time".

| Stand       | B            | y           |                |                   |              | bn                | iserv           |              |        |          | 2017/06/ | 13 16:4  | 47          | (                     | k? Help         |
|-------------|--------------|-------------|----------------|-------------------|--------------|-------------------|-----------------|--------------|--------|----------|----------|----------|-------------|-----------------------|-----------------|
| w           | ork          | place       |                | Reagent           |              | Calibration       |                 | QC           |        | Utility  |          | Ove      | rview       |                       |                 |
| Te          | st S         | election    |                | Data Review       |              | Calib. Review     |                 |              |        |          |          |          |             |                       | Stop            |
| Data:       | Ro           | outine View | 4              | ✓ Filt            | er:          |                   | OFI             | •            | Filte  | er       | Search   | Sa       | mple Co     | ount:<br>50           | द्रु⊖<br>Logoff |
|             | St.          | Seq.<br>No. | S. ID          | Rack<br>No<br>Pos | s.<br>Type   | Comment Date/Time | ^               | C. Dil. Test | Result | Unit     | Alarm A. | U. Rg. 9 | it. 3rd     | ^                     | 6               |
|             | 0            | 000203      |                | 50037-3           | er/PI        | 06/13 15:28:41    |                 | 📕 ТЅН        | 0.275  | IU/mL    | A1-      | -1       |             |                       | S.Stop          |
| н           | 0            | 000204      |                | 50037-4           | er/Pi        | 06/13 15:28:41    |                 |              |        |          |          |          |             |                       |                 |
| н           | 0            | 000205      |                | 50037-5           | er/Pi        | 06/13 15:28:41    |                 |              |        |          |          |          |             |                       |                 |
|             | 0            | 000206      |                |                   | er/Pi        |                   |                 |              |        |          |          |          |             |                       |                 |
|             | o            | 000207      |                | 50102-2           | er/Pi        | 06/13 15:28:49    |                 |              |        |          |          |          |             |                       |                 |
|             | 0            | 000208      |                | 50102-3           | er/Pi        | 06/13 15:28:49    |                 |              |        |          |          |          |             |                       | $\square$       |
| н           |              | 000209      |                | 50102-4           | er/Pl        | 06/13 15:28:50    |                 |              |        |          |          |          |             |                       |                 |
| н           |              | 000210      |                | 50102-5           | er/Pl        | 06/13 15:28:50    |                 |              |        |          |          |          |             |                       |                 |
| н           |              | 000211      |                | 50037-1           | er/Pl        | 06/13 16:16:50    |                 |              |        |          |          |          |             | 11                    |                 |
| н           |              | 000212      |                | 50037-2           | er/Pl        | 06/13 16:16:50    |                 |              |        |          |          |          |             |                       | L_Q<br>Monitor  |
|             | 0            | 000213      |                | 50037-3           | er/Pl        | 06/13 16:16:51    |                 |              |        |          |          |          |             |                       | Monitor         |
|             | 0            | 000214      |                | 50037-4           | er/Pi        | 06/13 16:16:51    |                 |              |        |          |          |          |             |                       |                 |
|             | 0            | 000215      |                | 50037-5           | er/Pl        | 06/13 16:16:51    |                 |              |        |          |          |          |             |                       |                 |
|             | 0            | 000216      |                |                   | er/Pl        |                   |                 |              |        |          |          |          |             |                       | Print           |
| н           |              | 000217      |                | 50102-2           | er/Pl        | 06/13 16:16:59    |                 |              |        |          |          |          |             |                       |                 |
| н           |              | 000218      |                | 50102-3           | er/Pl        | 06/13 16:16:59    |                 |              |        |          |          |          |             |                       |                 |
| н           |              | 000219      |                | 50102-4           | er/Pi        | 06/13 16:17:00    | -               |              |        |          |          |          |             |                       |                 |
| н           |              | 000220      |                | 50102-5           | er/Pl        | 06/13 16:17:00    | $\mathbf{\vee}$ |              |        |          |          |          |             | $\mathbf{\mathbf{v}}$ |                 |
| Sa<br>Infor | nple<br>nati | e I         | Unioad<br>Rack | Cha<br>Pric       | nge<br>ority | Send to DM Dele   | te Recor        | d Delete /   | All Ba | ckup Dat | Test R   | eview    | Read<br>Mor | tion<br>nitor         | Start           |

Figure 3. Data Review screen

2.2.2. Select the sample on the searched racks, then open "Test Review" screen. Verify corresponding **cobas** e602 module and sampling time.

|                                       |                         |                        |                                                                                                    |                         |                         | br                | mserv  |        |           |              |               |                            | 2017/ | 06/13    | 16:5     | 50      |   |                           |
|---------------------------------------|-------------------------|------------------------|----------------------------------------------------------------------------------------------------|-------------------------|-------------------------|-------------------|--------|--------|-----------|--------------|---------------|----------------------------|-------|----------|----------|---------|---|---------------------------|
| Workpla                               | ace                     |                        | Reagent                                                                                                    |                         | Calibra                 | tion              |        | QC     |           |              | U             | tility                     |       |          | Over     | rview   | / |                           |
| Test Selec                            | ction                   |                        | Data Review                                                                                                    |                         | Calib. Re               | eview             |        |        |           |              |               |                            |       |          |          |         |   | Stop                      |
| Review<br>Sample<br>S. Type<br>Status | : Rou<br>: Ser<br>: Cor | utine<br>/PI<br>mplete | Sequer<br>Sample<br>Carryov                                                                                                    | ce No.<br>ID<br>'er Eva | ision                   | : 00021<br>:<br>: | 1      | Rad    | ck No Po  | s. :<br>Racl | 5003<br>k and | a7-1<br>l posi             | tion  |          | Pre-dilu | ution   |   | ₽<br>Logoff               |
| Select<br>Result                      | Test<br>TSH             | Unit<br>IU/mL          | Result Alarm                                                                                                    | R. 1<br>M.              | Dii. A.<br>U.<br>A1-1 1 | Time E            | р. DN  | 1 St.  | Result A  | Alarm        | R.<br>M.      | Dil. <mark>A.</mark><br>U. | Time  | C.<br>E. | DM       | St.     | ^ | S.Stop                    |
|                                       | 1.02012                 |                        | Service of the service of the servic |                         |                         |                   |        |        |           |              |               |                            |       |          |          | _       |   |                           |
|                                       |                         | Ve                     | rify corresp                                                                                                    | ondi                    | ing e60:                | 2 modu            | le and | l samj | pling tii | me.          |               |                            |       |          |          |         |   | Alarm                     |
|                                       |                         | Ve                     | erify corresp                                                                                                    | oondi                   | ing e602                | 2 modu            | le and | l samj | pling tir | me.          |               |                            |       |          |          |         |   | Alarm<br>Monitor<br>Print |
|                                       |                         | Ve                     | erify corresp<br>Sample Informat                                                                                                    | on                      | ing e602                | 2 modu            | le and | l samj | pling tin | me.          |               | All Res                    | uits  |          | Re<br>M  | eaction | = | Alarm<br>Monitor          |

Figure 4. Test Review screen

- 2.2.3. Repeat step 2.2.1. and 2.2.2. for all samples on the collected racks.
- 2.2.4. The rack with the samples that are mismatched can be identified by the sample with sampling time that is the closest to the Tip/Cup pick up error alarm generation time.

#### 1. Identification of the software malfunction

Whenever an Abnormal L2-line Movement 104-000005 (S.Stop Level) is issued by the system, check whether Tip/Cup pick up error 301-000002 and / or 301-000015 (Caution Level) is also issued earlier on the Alarm screen.

1. Check Alarm screen and make sure the alarm "104-000005 Abnormal L2-line Movement (S.Stop Level)" occurs.

| C019 001 960 1 | Stand By                                                                                                    |                                                                                                    | bmserv                                               | 13/06/17 | 13:55    | USB     |
|----------------|----------------------------------------------------------------------------------------------------|----------------------------------------------------------------------------------------------------|------------------------------------------------------|----------|----------|---------|
|                | Madula                                                                                                    |                                                                                                    | Alarm                                                | De       | - Time - | Stop    |
| Code           | Wodule                                                                                                    | Level                                                                                                    | Alarm                                                | Da       | te/lime  |         |
| 104-0005 e     | 601                                                                                                    | Sample Stop                                                                                                    | Abnormal L2-line Movement                            | 13/06/   | 17 13:34 | (       |
| 402-0401 e     | 601                                                                                                    | Caution                                                                                                    | Sample Short                                         | 13/06/   | 17 13:33 | Shut    |
| 315-0015 e     | 601                                                                                                    | Caution                                                                                                    | Solid Waste                                          | 13/06/   | 17 13:33 |         |
| 301-0015 e     | 601                                                                                                    | Caution                                                                                                    | TIP/Cup pick up error                                | 13/06/   | 17 13:32 |         |
| 301-0002 e     | 601                                                                                                    | Caution                                                                                                    | Tip/Cup pick up error                                | 13/06/   | 17 13:32 | C. Cham |
|                |                                                                                                    |                                                                                                    |                                                      |          |          | S. Stop |
|                |                                                                                                    |                                                                                                    |                                                      |          |          |         |
|                |                                                                                                    |                                                                                                    |                                                      |          |          |         |
|                |                                                                                                    |                                                                                                    |                                                      |          |          |         |
|                |                                                                                                    |                                                                                                    |                                                      |          |          |         |
| Description an | d Remedy                                                                                                    |                                                                                                    |                                                      |          |          | Alarm   |
|                |                                                                                                    |                                                                                                    |                                                      |          |          |         |
| Level Samp     | uuus<br>ale Stan                                                                                                    |                                                                                                    |                                                      |          |          |         |
| Description:L2 | line rack transfer                                                                                                    | mechanism doe                                                                                                   | s not reach at Out-Buffer when L2-line rack transfer |          |          |         |
| mechanism mo   | oving from samplin                                                                                                    | ng position.                                                                                                    |                                                      |          |          |         |
|                |                                                                                                    |                                                                                                    |                                                      |          |          |         |
| Remedy :(1) E  | xecute < <rack re<="" td=""><td>set&gt;&gt; on the [Ma</td><td>ntenance] screen of [Utility] job.</td><td></td><td></td><td></td></rack> | set>> on the [Ma                                                                                                | ntenance] screen of [Utility] job.                   |          |          |         |
| Resume opera   | ition; if the alarm r                                                                                                    | ecurs, contact Se                                                                                               | rvice Representative.                                |          |          | Print   |
|                |                                                                                                    |                                                                                                    |                                                      |          |          | FILL    |
|                |                                                                                                    |                                                                                                    |                                                      |          |          |         |
|                |                                                                                                    |                                                                                                    |                                                      |          | -        |         |
|                | -                                                                                                    |                                                                                                    | -                                                    | _        |          |         |
| Delete         | New Alarm                                                                                                    | Sound                                                                                                    | Maint                                                |          | Cloco    |         |
| Delete         | New Alarm                                                                                                    | Sound                                                                                                    | Manit.                                               |          | CIUSE    |         |
|                |                                                                                                    |                                                                                                    |                                                      | 100      |          | 1       |
|                |                                                                                                    |                                                                                                    |                                                      |          |          |         |
| Select         | t the alarm from th                                                                                                    | Construction and the second second second second second second second second second second second second second |                                                      |          |          | Start   |
| 2              |                                                                                                    | ne list box.                                                                                                    |                                                      |          |          | Start   |
| Halp           |                                                                                                    | ie list box.                                                                                                    |                                                      |          |          | Start   |

- 2. Collect the remained racks in the **cobas** e601 module.
  - Standalone system:
  - 2-1) Wait until system status turns to Stand-By.
  - 2-2) Perform "Reset or Rack Reset" to collect racks to Unloader.
  - CLAS connected system:
  - 2-1) Stop sending racks from CLAS, then wait until all results are out.
  - 2-2) Press "Stop" button to make system status turns to Stand-By.
  - 2-3) Perform "Reset or Rack Reset" to collect racks to Unloader.

3. Print "Daily Alarm Trace" and check the alarm "301-000002 Tip/Cup pick up error" or "301-000015 Tip/Cup pick up error" occurs within a short time from time alarm "104-000005 Abnormal L2-line Movement". If yes, go to the next procedure for identifying of rack with potential mixed sample results.

| 13/06 13:35 | 2  | 2 A 01-029-0001-065  | Inc. Water Level Too Low  |
|-------------|----|----------------------|---------------------------|
| 13/06 13:35 | 2  | 2 A 01-113-0009-063  | Abnormal Temp Control     |
| 13/06 13:34 | 2  | 1 A 01-029-0001-065  | Inc. Water Level Too Low  |
| 13/06 13:34 | 2  | 1 A 01-113-0009-063  | Abnormal Temp Control     |
| 13/06 13:34 | 62 | 1 A 02-104-0005-342  | Abnormal L2-line Movement |
| 13/06 13:34 | bΖ | Z A UZ-113-0006-281  | Abnormal Temp Control     |
| 13/06 13:34 | 4  | 3 A 02-329-0003-271  | Pressure Sensor Error     |
| 13/06 13:33 | 4  | 1 A 02-402-0401-276  | Sample Short              |
| 13/06 13:33 | 4  | 1 A 02-315-0015-091  | Solid Waste               |
| 13/06 13:32 | 4  | 1 A 02-301-0015-315  | Tip/Cup pick up error     |
| 13/06 13:32 | 2  | 23 A 01-113-0009-063 | Abnormal Temp Control     |
| 13/06 13:32 | 4  | 2 A 02-301-0002-315  | Tip/Cup pick up error     |
| 13/06 13:31 | 2  | 30 A 01-029-0001-065 | Inc. Water Level Too Low  |
| 13/06 13:31 | 2  | 7 A 01-113-0010-063  | Abnormal Temp Control     |
| 13/06 13:31 | 4  | 25 A 02-113-0006-141 | Abnormal Temp Control     |
|             |    |                      |                           |

#### 2. Identification of rack with mixed sample results on cobas e601

#### 2.1. Sample Barcode mode

2.1.1. Go to Workplace> Data Review screen, search Sample ID of the samples on the racks collected by performing "Reset or Rack Reset" to Unloader.

Follow 1 through 4 in the Figure 1 below.

| q   | 019 0 1 1 0 0 1               | Stand By  | /       |        |                                  |                      | bmserv                   | 13/06/17     | 14:43  | USB                      |
|-----|-------------------------------|-----------|---------|--------|----------------------------------|----------------------|--------------------------|--------------|--------|--------------------------|
|     | Workp                         | lace      | Rea     | gen    | t C                              | Calibration          | QC                       | U            | tility | Stop                     |
| Te  | st Selectio                   | n Data    | Review  | Calib. | Review                           |                      |                          |              |        | $\left  \bigcup \right $ |
| St. | Filter<br>• OFF •<br>Rack     | ON<br>Sam | ple ID  | Type   | ta<br>Routine View<br>Comment-00 | D1 Date/Time         | Fip 2                    | earch Sample |        | Shut<br>Down             |
|     | N0013-1                       |           | 000001  | Ser/Pl |                                  | 13/06 14:13          | C Comment-001            | 3            |        | S. Stop                  |
| 0   | N0050-3                       |           | 100003  | Ser/Pl |                                  | 13/06 14:15          | 200004                   |              |        |                          |
| 0   | N0050-4                       |           | 100004  | Ser/Pl |                                  | 13/06 14:15          | L.                       |              |        |                          |
| 0   | N0401-2                       |           | 200002  | Ser/PI |                                  | 13/06 14:15          |                          |              |        |                          |
| È   | N0401-3                       |           | 200003  | Ser/Pl |                                  | 13/06 14:16          | - Search Option          | Search 4     | )      | Alarm                    |
|     | N0401-4                       |           | 200004  | Ser/PI |                                  | 13/06 14:16          |                          |              |        | - Ial III                |
| 0   | NU4UT-5                       |           | 200005  | Ser/PI |                                  | 13/06 14:16          | Comment-001              | Down         | Up     |                          |
|     |                               |           |         |        |                                  | Searched<br>shows on | Sample ID<br>the screen. |              |        | Print                    |
| L ( | Demogra-<br>phics<br>?<br>alp | Searcl    | h Filte | mouse  | Send To<br>Host                  | Delete<br>Record D   |                          |              |        | Start                    |

Figure 1. Data Review screen

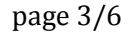

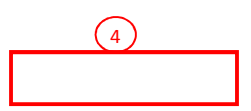

2.1.2. Select the searched Sample ID, then open "Test Review" screen. Verify corresponding **cobas** e601 module and sampling time.

| Work      | plac  | e               | Re          | agei       | nt               | C         | alib   | ratio  | n              | Q        | C        | L          | tility    | Sto   |
|-----------|-------|-----------------|-------------|------------|------------------|-----------|--------|--------|----------------|----------|----------|------------|-----------|-------|
| est Selec | tion  | Data            | Review      | Cali       | b. Revi          | ew        |        |        |                |          |          |            |           |       |
|           |       |                 |             |            |                  |           | Test F | leview |                |          |          |            | _         | Chu   |
| ample :   | Routi | ine             |             |            |                  |           |        |        |                |          | Rack     | No Pos. :  | N0401-4   | Dow   |
| ype:      | Ser/P | 'l<br>Nete      |             | Sampl      | e ID :<br>wer Ev | scion:    | 20000  | 4      |                |          |          | 📕 📕 Pre    | -dilution |       |
| tatus.    | comp  | here            |             | Carryo     | ver Ev           |           |        |        |                |          |          | Rack and p | osition   |       |
| Test      |       | Data            | Alarm       | 1ST RE     | suit             | AU        | Time   | St     | Data           | Alarm    | Rerun Re | AU         | Time St   | 5. St |
| oxigg     | 1     | 00              |             | 14,000     |                  | E -1      | 14.18  |        | - Deale        |          | 1        |            |           |       |
|           |       |                 |             |            | -                | -         |        | ┿┛─┼─  |                |          |          |            |           |       |
|           |       |                 |             |            |                  |           |        |        |                |          |          |            |           |       |
|           |       |                 |             |            |                  |           |        |        |                |          |          |            |           | Alai  |
|           |       | _               | Vorifi      | Loorry     |                  | lingof    | 01 m   | dulor  | nd com         | ling tim |          |            |           | all   |
|           |       | _               | vern        |            | spon             | ing eu    | 01 110 | Juule  | inu samj       | Jing thi | IC.      |            |           |       |
|           |       | _               |             |            |                  |           |        |        |                |          |          |            |           |       |
|           |       |                 |             |            |                  |           |        |        |                |          |          |            |           |       |
|           |       |                 |             |            |                  |           |        |        |                |          |          |            |           |       |
|           | _     |                 | · · · · · · |            |                  |           |        |        | -              |          | <u> </u> |            |           | Ph    |
|           |       |                 | -           |            |                  |           |        |        | -              |          |          |            |           |       |
|           |       |                 | -<br>-      |            |                  | <u> </u>  |        |        | -              |          |          |            |           |       |
|           |       |                 |             |            |                  |           |        |        |                |          |          |            |           |       |
| Cancel    |       | emogra<br>phics | - Sh<br>De  | ow<br>tail | Del              | ete<br>st | Upd    | ate    | Manua          | ai Pr    | evious   | Next       | Close     |       |
|           |       |                 |             |            | -                |           |        |        | ~              |          |          |            | -         |       |
|           | -     |                 |             |            |                  |           |        |        | 1990 Alexandre |          |          |            | _         | Sta   |

Figure 2. Test Review screen

- 2.1.3. Repeat step 2.1.1. and 2.1.2. for all samples on the collected racks.
- 2.1.4. The rack with the samples that are mismatched can be identified by the sample with sampling time that is the closest to the Tip/Cup pick up error alarm generation time.

## 2.2. Rack position number mode

2.2.1. Go to Workplace> Data Review screen, search by "Rack No." Note: If the rack is used repeatedly, search by "Date/Time".

| 0   | 078 JAN 1 850 1   | Stand B | У        |        |                   |                  |          |                   | b        | mserv       | 13/0        | 06/17   | 13:55               | Us    |
|-----|-------------------|---------|----------|--------|-------------------|------------------|----------|-------------------|----------|-------------|-------------|---------|---------------------|-------|
|     | Work              | blace   | Rea      | agent  | t Ca              | libratio         | n        |                   | Q        | С           | 1           | Uti     | lity                | Sto   |
| те  | st Selecti        | on Dat  | a Review | Calib. | Review            |                  |          |                   |          |             |             |         |                     | 310   |
|     | Filters           | hannan  |          |        |                   |                  |          |                   |          |             |             |         |                     |       |
|     | • OFF             | O ON    |          |        | a<br>Ioutine View | •                |          | Sample Count: 700 |          |             |             |         | Shu                 |       |
| -   | ľ., .,            |         |          |        | 1                 | ()               | 1        | _                 | 1        | 1           | ( <u> </u>  |         |                     |       |
| St. | Seq. No.          | Rack    | ID       | Туре   | Comment-001       | Date/Time        | <u> </u> |                   | Test     | Result      | R.M.        | Alarm   | Unit                |       |
| 0   | N001015           | N0050-5 |          | Ser/Pl |                   | 08/06 11:34      |          |                   | TOXIGG   | 1.00        |             |         | IU/mL               | S. St |
| 0   | N001016           | N0401-1 |          | Ser/Pl |                   | 08/06 11:35      |          |                   |          |             |             | Ĩ.      |                     |       |
| 0   | N001017           | N0401-2 |          | Ser/PI | <u> </u>          | 08/06 11:35      | _        |                   |          |             |             |         |                     |       |
| 0   | N001018           | N0401-3 |          | Ser/PI | ļ                 | 08/06 11:35      | _        | _                 |          |             |             |         |                     |       |
| 0   | N001019           | N0401-4 |          | Ser/Pl |                   | 08/06 11:35      |          |                   | <u> </u> |             |             |         |                     |       |
| 0   | N001020           | N0401-5 |          | Ser/Pl |                   | 08/06 11:35      |          |                   |          |             |             |         |                     | Alar  |
| 0   | N001021           | N       |          | Ser/Pl |                   |                  |          |                   |          |             |             |         |                     | 1.00  |
| 0   | N001022           | N       |          | Ser/Pl |                   |                  |          |                   |          |             |             | [       |                     |       |
| 0   | N001023           | N0050-3 |          | Ser/Pl |                   | 13/06 13:31      |          |                   |          |             |             | Į.      |                     |       |
| 0   | N001024           | N0050-4 |          | Ser/Pl |                   | 13/06 13:31      |          |                   |          |             |             |         |                     |       |
| 0   | N001025           | N0050-5 |          | Ser/Pl |                   | 13/06 13:31      |          |                   | <u> </u> |             |             | <u></u> |                     |       |
| 0   | N001026           | N       |          | Ser/PI |                   |                  | _        |                   |          |             |             |         | <u> </u>            |       |
| 0   | N001027           | N0401-2 |          | Ser/Pl | -                 | 13/06 13:31      |          |                   |          |             |             |         |                     | Prin  |
|     | N001028           | N0401-3 |          | Ser/Pl |                   | 13/06 13:31      |          |                   |          |             |             |         |                     |       |
|     | N001029           | N0401-4 |          | Ser/PI |                   | 13/06 13:31      |          |                   |          |             |             |         |                     |       |
| 0   | N001030           | N0401-5 |          | Ser/PI |                   | 13/06 13:31      | -        |                   |          |             |             |         |                     |       |
|     | Demogra-<br>phics | Searc   | h Fill   | ter    | Send To<br>Host   | Delete<br>Record | De       | elete             | All Bac  | kup<br>Data | Tes<br>Revi | ew      | Reaction<br>Monitor |       |
|     |                   |         |          |        |                   |                  | -        | _                 |          |             | _           |         |                     | Sta   |
| Не  | ?<br>elp          |         |          |        |                   |                  |          |                   |          |             |             |         | 8                   |       |

Figure 3. Data Review screen

2.2.2. Select the sample on the searched racks, then open "Test Review" screen. Verify corresponding **cobas** e601 module and sampling time.

| Core Core          | Stand By          |           |                           |            |                  |                                                                                                    |          | bms            | erv         | 13/06/17    | 13:55                | USE        |
|--------------------|-------------------|-----------|---------------------------|------------|------------------|----------------------------------------------------------------------------------------------------|----------|----------------|-------------|-------------|----------------------|------------|
| Work               | place             | Review    | agent<br>Calib. Re        | view       | Calibr           | atior                                                                                              | 1        | QC             |             | U           | tility               | Sto        |
| Sample :<br>Type : | Routine<br>Ser/Pl |           | Sequence I<br>Sample ID : | lo. :      | Test R<br>001029 | eview<br>)                                                                                         |          |                | Rack        | No Pos. :   | N0401-4<br>-dilution | Shu<br>Dow |
| Test               | Data              | Alarm     | 1st Result<br>R.M.        | A.U.       | Time             | St                                                                                                 | Data     | Rer<br>Alarm R | un R<br>.M. | Rack and po | Time St              | S. St      |
| OXIGG              | 1.00              |           |                           | E -2       | 13:34            |                                                                                                    |          |                |             |             |                      |            |
|                    | Verify            | correspo  | onding e60                | 1 modu     | ile and          | sampli                                                                                             | ng time. |                |             |             |                      | Alar       |
|                    |                   |           |                           |            |                  |                                                                                                    |          |                |             |             |                      |            |
|                    |                   |           |                           |            |                  |                                                                                                    |          |                |             |             |                      | Pri        |
|                    | Demogr            |           |                           | elete      |                  |                                                                                                    | Manua    |                |             |             |                      |            |
| Cancel             | phics             | data from | -9999999 to 9             | 9999999, t | Upd:             | ss <ente< td=""><td>Test</td><td>Previo</td><td>ous</td><td>Next</td><td></td><td>Sta</td></ente<> | Test     | Previo         | ous         | Next        |                      | Sta        |

Figure 4. Test Review screen

- 2.2.3. Repeat step 2.2.1. and 2.2.2. for all samples on the collected racks.
- 2.2.4. The rack with the samples that are mismatched can be identified by the sample with sampling time that is the closest to the Tip/Cup pick up error alarm generation time.

## 1. Identification of the software malfunction

Whenever an Abnormal L2-line Movement 104-000005 (S.Stop Level) is issued by the system, check whether Tip/Cup pick up error 301-000002 and / or 301-000015 (Caution Level) is also earlier on the Alarm screen.

1. Check Alarm screen and make sure the alarm "104-000005 Abnormal L2-line Movement (S.Stop Level)" occurs.

| Host Core ISE DY PART Stand I                                                                                | Зу              |                                           | BMSERV              | 17/06/14 (We | d) 12:20 |
|----------------------------------------------------------------------------------------------------|-----------------|-------------------------------------------|---------------------|--------------|----------|
|                                                                                                    |                 | Alarm                                     |                     |              |          |
| Code Module                                                                                                  | Level           | Alarm                                     | Date/T              | ïme          | Stop     |
| 104-0005 E1                                                                                                  | S. STOP         | Abnormal L2-line Movement                 | 17/06/14            | 11:59        |          |
| 028-0001 Core                                                                                                | Caution         | Execute Rack Collect                      | 17/06/14            | 12:00        | Logoff   |
| 402-0317 E1                                                                                                  | Caution         | Sample Short                              | 17/06/14            | 11:58        | Logon    |
| 315-0015 E1                                                                                                  | Caution         | Solid Waste                               | 17/06/14            | 11:58        | $\geq$   |
| 301-0015 E1                                                                                                  | Caution         | Tip/Cup pick up error                     | 17/06/14            | 11:57        |          |
| 301-0002 E1                                                                                                  | Caution         | Tip/Cup pick up error                     | 17/06/14            | 11:57        | S. Stop  |
| Description and Remed                                                                                        | У               |                                           |                     |              | Alarm    |
| Code :104-0005<br>Level :S. STOP<br>Description<br>L2-line rack transfer med<br>sampling position.<br>Remedy | hanism does not | t reach at Out-Buffer when L2-line rack t | ransfer mechanism n | noving from  | Print    |
| Delete         M           ?         Select the alarm                                                        | New Alarm       | Sound Maint.                              |                     | Close        | Start    |
|                                                                                                    |                 |                                           |                     |              | NUM      |

- 2. Collect the remained racks in the E170 module.
  - Standalone system:
  - 2-1) Wait until system status turns to Stand-By.
  - 2-2) Perform "Reset or Rack Reset" to collect racks to Unloader.
  - CLAS connected system:
  - 2-1) Stop sending racks from CLAS, then wait until all results are out.
  - 2-2) Press "Stop" button to make system status turns to Stand-By.
  - 2-3) Perform "Reset or Rack Reset" to collect racks to Unloader.

3. Print "Daily Alarm Trace" and check the alarm "301-000002 Tip/Cup pick up error" or "301-000015 Tip/Cup pick up error" occurs within a short time from the time alarm time "104-000005 Abnormal L2-line Movement". If yes, go to the next procedure for identifying of rack with potential mixed sample results.

| 06/14 11:59 7   | 1 E 15-005-0001-000 Rack Supply Complete          |
|-----------------|---------------------------------------------------|
| 06/14 11:59 11  | 1 E 99-016-0001-000 Restart Disable (All Module)  |
| 06/14 11:59 5   | 1 A 03-104-0005-342 Abnormal L2-line Movement     |
| 06/14 11:59 62  | 1 E 03-007-0001-000 Rack Supply Complete          |
| 06/14 11:58 5   | 1 A 03-402-0317-276 Sample Short                  |
| 06/14 11:58 5   | 1 A 03-316-0006-091 Tip/AssayCup Short            |
| 06/14 11:58 5   | 1 A 03-315-0015-091 Solid Waste                   |
| 06/14 11:57 5   | 1 A 03-301-0015-315 Tip/Cup pick up error         |
| 06/14 11:57 5   | 1 A 03-301-0002-315 Tip/Cup pick up error         |
| 06/14 11:57 6   | 1 E 15-005-0001-000 Rack Supply Complete          |
| 06/14 11:57 43  | 1 E 99-017-0001-000 Barcode Read Complete         |
| 06/14 11:56 10  | 1 E 99-013-0001-000 Rack Supply Complete          |
| 06/14 11:56 6   | 1 R 15-001-0001-006 Water Reservoir Level Too Low |
| 13/06 13:31 628 | 1 E 11-502-0000-000 Restart                       |
|                 |                                                   |

## 2. Identification of rack with mixed sample results on E170

#### 2.1. Sample Barcode mode

2.1.1. Go to Workplace > Data Review screen, search Sample ID of the samples on the racks collected at Unloader after "Reset or Rack Reset" is completed.

Follow 1 through 4 in the Figure 1 below.

| H | ost <mark>Core</mark> l | stor en s | tand By       |                |                                                                                            | BMSER         | V 17/06/14 (We | d) 13:35 |
|---|-------------------------|-----------|---------------|----------------|--------------------------------------------------------------------------------------------|---------------|----------------|----------|
|   | W                       | orkplace  | R             | eagent         | Calibration                                                                                | QC            | Utility        | Stop     |
|   | Test                    | Selection | Data Revi     | ew             |                                                                                            |               |                |          |
|   | Filte                   | r         |               | Data           |                                                                                            | Sear          | ch Sample      |          |
|   | • • •                   | DFF 00    | N             | Hard Disk      |                                                                                            |               |                | Logon    |
|   | St.                     | Rack No.  | Sample ID     | Type m         | ment-0 Arrived                                                                             | Find 2        | 3              |          |
|   | -                       | C0003-2   | cont01        | Ser/PI         | 08/29 10:22                                                                                | • Sample ID   |                | S. Stop  |
|   |                         | C0003-2   | cont01        | Ser/PI         | 08/29 10:22                                                                                | 200004        |                |          |
|   |                         | C0003-3   | cont01        | Ser/Pl         | 08/29 10:22                                                                                | C Comment-00  | 1              |          |
|   |                         | C0003-3   | cont01        | Ser/PI         | 08/29 10:22                                                                                |               | <u> </u>       |          |
|   |                         | C0003-4   | cont01        | Ser/PI         | 08/29 10:22                                                                                |               |                |          |
|   |                         | C0003-4   | cont01        | Ser/PI         | 08/29 10:22                                                                                | Search Option | Search         |          |
|   |                         | C0003-5   | cont01        | Ser/PI         | 08/29 10:22                                                                                | ☐ Match Case  |                | Alarm    |
|   |                         | C0003-5   | cont01        | Ser/PI         | 08/29 10:22                                                                                |               |                |          |
|   |                         | N0038-1   | 000001        | Ser/PI         | 06/14 13:01                                                                                |               | Down Up        |          |
|   | 0                       | N0210-3   | 100003        | Ser/PI         | 06/14 13:01                                                                                |               |                |          |
|   | 0                       | N0210-4   | 100004        | Ser/PI         | 06/1 Searched S                                                                            | ample ID      |                |          |
|   | 0                       | N0210-5   | 100005        | Ser/PI         | 06/1 shows on th                                                                           | he screen.    |                |          |
|   | 0                       | N0317-2   | 200002        | Ser/PI         | 06/14 13:01                                                                                |               |                | Print    |
|   |                         | N0317-3   | 200003        | Ser/Pl         | 06/14 13:01                                                                                |               |                |          |
|   |                         | N0317-4   | 200004        | Ser/PI         | 06/14 13:01                                                                                |               |                |          |
|   | 0                       | NU317-5   | 200005        | Ser/PI         | 06/14 13:01                                                                                |               |                |          |
|   | Demo                    | hics Se   | arch          | ilter Send     | st Delete Delet                                                                            | te<br>All     | Close          |          |
|   | ?<br>Helj               | p Touch t | he screen, cl | ick the mouse, | press the space bar or <en< td=""><td>iter&gt;.</td><td><b>k</b>?</td><td>Start</td></en<> | iter>.        | <b>k</b> ?     | Start    |

Figure 1. Data Review screen

2.1.2. Select the searched Sample ID, then open "Test Review" screen. Verify corresponding E170 module and sampling time.

| Host Core Reference BMSERV 17/06/14 (Wed) 13 |                                 |                   |               |         |  |  |  |  |  |  |  |  |
|----------------------------------------------|---------------------------------|-------------------|---------------|---------|--|--|--|--|--|--|--|--|
| Workplace Reagent                            | Calibration                     | QC                | Utility       | Stop    |  |  |  |  |  |  |  |  |
| Test Selection Data Review                   |                                 |                   |               |         |  |  |  |  |  |  |  |  |
|                                              | Test Review                     |                   |               | Logoff  |  |  |  |  |  |  |  |  |
| Sample : Routine Sequence No.                | 2                               | Rack No Pos. :    | N0317-4       | Logon   |  |  |  |  |  |  |  |  |
| Type : Ser/PI Sample ID                      | : 200004                        |                   | Pre-dilution  |         |  |  |  |  |  |  |  |  |
| Sample Status : Complete                     |                                 | Rack and posit    | tion          | S. Stop |  |  |  |  |  |  |  |  |
| Test 1st Result                              | Rerun I                         | Result            |               |         |  |  |  |  |  |  |  |  |
|                                              | E1-2 13:04                      |                   | A.U. TIME St. |         |  |  |  |  |  |  |  |  |
|                                              |                                 |                   |               |         |  |  |  |  |  |  |  |  |
|                                              |                                 |                   |               |         |  |  |  |  |  |  |  |  |
|                                              |                                 |                   |               | Alarm   |  |  |  |  |  |  |  |  |
| Verify corresponding I                       | £170 module and sampling t      | ime.              |               |         |  |  |  |  |  |  |  |  |
|                                              |                                 |                   |               |         |  |  |  |  |  |  |  |  |
|                                              |                                 |                   |               |         |  |  |  |  |  |  |  |  |
|                                              |                                 |                   |               |         |  |  |  |  |  |  |  |  |
|                                              |                                 |                   |               | Print   |  |  |  |  |  |  |  |  |
|                                              |                                 |                   |               |         |  |  |  |  |  |  |  |  |
|                                              |                                 |                   |               |         |  |  |  |  |  |  |  |  |
| Cancel graphics Detail Delete                | Update Test                     | Previous          | t Close       |         |  |  |  |  |  |  |  |  |
| ?<br>Help                                    | e screen, click the mouse or us | e the arrow keys. | <b>k?</b>     | Start   |  |  |  |  |  |  |  |  |
|                                              |                                 |                   |               | NUM     |  |  |  |  |  |  |  |  |

Figure 2. Test Review screen

- 2.1.3. Repeat step 2.1.1. and 2.1.2. for all samples on the collected racks.
- 2.1.4. The rack with the samples that are mismatched can be identified by the sample with sampling time that is the closest to the Tip/Cup pick up error alarm generation time.

## 2.2. Rack position number mode

2.2.1. Go to Workplace> Data Review screen, search by "Rack No." Note: If the rack is used repeatedly, search by "Date/Time".

| ŀ | ost <mark>Core</mark> l | sedan (Men S | Stand By  |                    |          |                      | BMSE         | RV 17          | //06/14 (We    | d) 12 21            |         |
|---|-------------------------|--------------|-----------|--------------------|----------|----------------------|--------------|----------------|----------------|---------------------|---------|
|   | W                       | orkplace     | э 📃       | Reagent            | Calil    | bration              |              | QC             | Ut             | ility               | Stop    |
| ľ | Test 9                  | Selection    | Data Re   | wiew               |          |                      |              |                |                |                     | Stop    |
| ľ | Filter                  | r            | Butu Itt  | Data               |          |                      |              |                |                |                     |         |
|   | • •                     | OFF CC       | N         | Hard Disk          | <u>.</u> |                      |              | Sample Cou     | nt: 159        |                     | Logoff  |
|   | St.                     | S. No.       | Rack      | Sample Type        | nment-   | Arrived<br>Date/Time |              | Test           | lst            | Rerun               |         |
|   | 0                       | N000166      | N         | Ser/PI             |          |                      | •            | TOXIGG 4       | 1.00 ¥         | <u>.</u>            | S. Stop |
| I | 0                       | N000167      | N0317-2   | Ser/PI             | 0        | 06/14 10:39          |              | _              |                |                     |         |
| I |                         | N000168      | N0317-3   | Ser/PI             | 0        | 06/14 10:39          |              |                |                |                     |         |
|   | 0                       | N000169      | N0317-4   | Ser/PI             | 0        | 06/14 10:39          |              |                |                |                     |         |
|   |                         | N000170      | N0317-5   | Ser/PI             | 0        | 06/14 10:39          |              |                |                |                     |         |
|   |                         | N000171      | N0038-1   | Ser/PI             | 0        | 06/14 11:55          |              |                |                |                     |         |
|   | 0                       | N000176      | N         | Ser/PI             |          |                      |              |                |                |                     | Alarm   |
|   | 0                       | N000177      | N         | Ser/PI             |          |                      |              |                |                |                     |         |
|   |                         | N000178      | N0210-3   | Ser/PI             | 0        | 06/14 11:56          |              |                |                |                     |         |
|   | 0                       | N000179      | N0210-4   | Ser/PI             | 0        | 06/14 11:56          |              |                |                |                     |         |
|   | 0                       | N000180      | N0210-5   | Ser/PI             | 0        | 06/14 11:56          |              |                |                |                     |         |
|   | 0                       | N000181      | N         | Ser/PI             |          |                      |              |                |                |                     |         |
|   | 0                       | N000182      | N0317-2   | Ser/PI             | ٥        | 06/14 11:56          | _            |                |                |                     | Print   |
|   |                         | N000183      | N0317-3   | Ser/PI             | 0        | 06/14 11:56          |              |                |                |                     |         |
|   |                         | N000184      | N0317-4   | Ser/PI             | 0        | 06/14 11:56          |              |                |                |                     |         |
|   | 0                       | N000185      | N0317-5   | Ser/Pl             | 0        | 06/14 11:56          | -            |                |                | *                   |         |
|   | Demo<br>grap            | hics Se      | arch      | Filter Send<br>Hos | t Del    | lete D               | elete<br>All | Backup<br>Data | Test<br>Review | Reaction<br>Monitor |         |
|   | ?<br>Helj               | Select       | he sample | from the list box. |          |                      |              |                |                |                     | Start   |
|   |                         |              |           |                    |          |                      |              |                |                |                     | NUM     |

Figure 3. Data Review screen

2.2.2. Select the sample on the searched racks, then open "Test Review" screen. Verify corresponding E170 module and sampling time.

| Host Core St D4 P1 E1 | Stand By     |                |          |         |                |          |            | BM        | SERV    | 17/06/14 (    | (Wed | ) 12 21 |
|-----------------------|--------------|----------------|----------|---------|----------------|----------|------------|-----------|---------|---------------|------|---------|
| Workplace             | e            | Reage          | nt       | Ca      | libra          | tion     |            | QC        |         | Utility       |      | Stop    |
| <b>Test Selection</b> | Data Re      | view           |          |         |                |          |            |           |         |               |      |         |
|                       |              |                |          | Ť       | est Re         | view     |            |           |         |               |      | Logoff  |
| Sample : Ro           | utine        | Sequenc        | e No.    | : 0001  | 84             |          |            | Rack      | No Po   | s.: N0317-4   |      |         |
| Type : Sei            | r/PI         | Sample I       | D        | :       |                |          |            |           | Ť       | Pre-dilution  |      |         |
| Sample Status         | s : Comp     | olete          | _        | _       | _              |          | Dorup D    | ooult     | Rack    | and position  |      | S. Stop |
| Test                  | Data         | L<br>Alarm R.N | 1. Dil.  | A.U.    | Time           | St.      | Data       | Alarm R.N | A. Dil. | A.U. Time St. |      |         |
| TOXIGG                | 4.00         | ¥              |          | E1-1    | <u>11:59</u>   |          |            |           |         |               |      |         |
|                       |              |                |          |         |                |          |            |           |         |               |      |         |
|                       |              |                |          |         |                |          |            |           |         |               |      | Alarm   |
|                       | Vei          | rify corre     | spondin  | g E170  | modu           | le and : | ampling    | time.     |         |               |      |         |
|                       |              |                |          |         |                |          |            |           |         |               |      |         |
|                       |              |                | -        |         |                |          |            |           | _       |               |      |         |
|                       |              |                |          |         |                |          |            |           | _       |               |      |         |
|                       |              |                | -        |         | 4 <sup>1</sup> |          |            |           |         |               |      | Print   |
|                       |              |                | -        |         | -              |          |            |           |         |               |      |         |
|                       |              |                |          |         |                |          |            |           |         |               | 1    |         |
| Cancel                | aphics       | Detail         | Delete   |         | Update         |          | est        | Previou   | IS      | Next          |      |         |
| ? To sele<br>Help     | ect from the | test item:     | touch th | e scree | n, click       | the mo   | use or use | the arrow | keys.   | <b>k</b> ?    |      | Start   |
|                       |              |                |          |         |                |          |            |           |         |               |      | NUM     |

Figure 4. Test Review screen

- 2.2.3. Repeat step 2.2.1. and 2.2.2. for all samples on the collected racks.
- 2.2.4. The rack with the samples that are mismatched can be identified by the sample with sampling time that is the closest to the Tip/Cup pick up error alarm generation time.